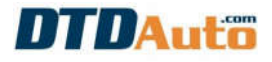

## **QUICK GUIDE**

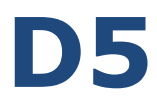

### TOOL READ, WRITE TRANSPONDER FOR PIAGGIO MOTORCYCLES

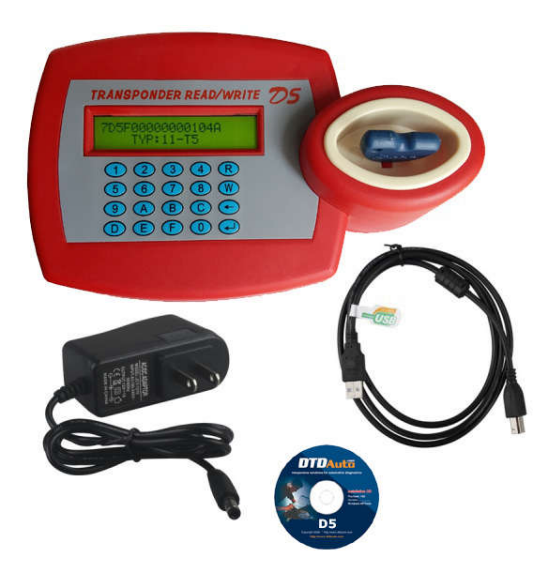

## DTDAuto

#### I. INTRODUCTION

**D5** – This useful product will helps you to save more time and money when solves complex problems relate to immobilizer repair. It used to copy the new key when lost key for all new generation scooters having immobilizer of **PIAGGIO/VESPA** manufacturer.

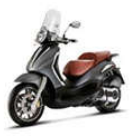

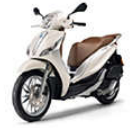

PIAGGIO Beverly

PIAGGIO Medley 125

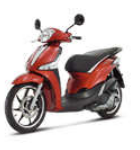

PIAGGIO

PIAGGIO Liberty

3V ie

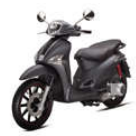

PIAGGIO Liberty S 3V ie

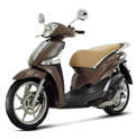

PIAGGIO

Liberty ABS

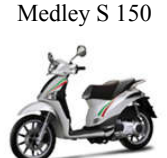

Italia

PIAGGIO Liberty PIAGGIO Liberty

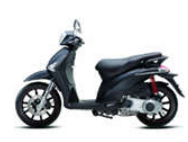

PIAGGIO Liberty S ie

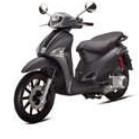

PIAGGIO Liberty ie

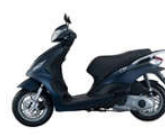

Italia Go

PIAGGIO Fly 3V PIAGGIO Fly ie

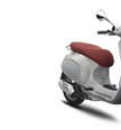

VESPA GTS Super 3V ie

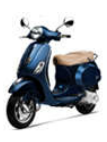

Primavera ABS

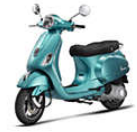

VESPA

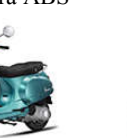

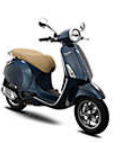

PIAGGIO X8

VESPA Primavera

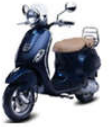

VESPA LXV 3V ie

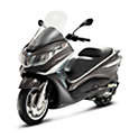

PIAGGIO X10

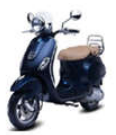

VESPA LX

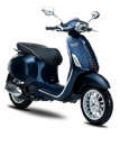

VESPA Sprint 3V ie

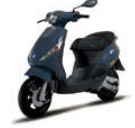

PIAGGIO Zip

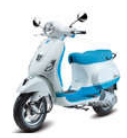

VESPA LX Bi-Colour

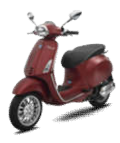

VESPA Sprint ABS

VESPA LX ie VESPA LX 3V ie

DTDAUTO TECHNOLOGY TEAM - EDITED 17/11/2016

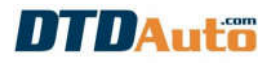

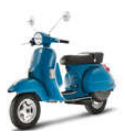

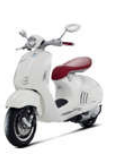

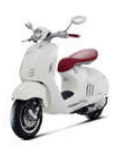

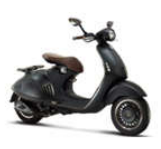

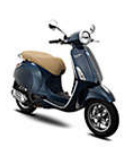

VESPA PX

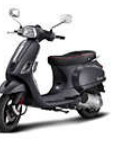

VESPA 946 Bellissima

VESPA 946

VESPA 946 Emporio Armani

VESPA GTS 125

VESPA S

VESPA LT 3V ie

#### **II. FUNCTION**

- Read transponder information
- Write transponder information
- Copy the new key when have master key
- Combine with MOTOSCAN to program key when lost all keys

| FUNCTION TABLE         |                     |                      |                     |                                                                 |
|------------------------|---------------------|----------------------|---------------------|-----------------------------------------------------------------|
| LIST OF<br>MOTORCYCLES | READ<br>TRANSPONDER | WRITE<br>TRASNPONDER | COPY<br>THE NEW KEY | COMBINE WITH<br>MOTOSCAN TO<br>PROGRAM KEY WHEN<br>LOST ALL KEY |
| BEVERLY 125            | ✓                   | ×                    | *                   | <                                                               |
| BEVERLY 300            | ×                   | ✓                    | ✓                   | ✓                                                               |
| BEVERLY 350            | ✓                   | ✓                    | ✓                   | ✓                                                               |
| FLY 125                | ×                   | ✓                    | ×                   | ✓                                                               |
| FLY 150                | ✓                   | ✓                    | ×                   | ✓                                                               |
| LIBERTY 125            | ×                   | ✓                    | ✓                   | ✓                                                               |
| LIBERTY 150            | ×                   | ×                    | ✓                   | ✓                                                               |
| LIBERTY 125 3V         | ✓                   | ✓                    | ✓                   | ✓                                                               |
| LIBERTY 150 3V         | ✓                   | ✓                    | ✓                   | ✓                                                               |
| LIBERTY ABS            | ✓                   | ✓                    | ✓                   | ✓                                                               |
| MEDLEY 125 ABS         | ×                   | ✓                    | ✓                   | ✓                                                               |
| MEDLEY S 150           | ×                   | ×                    | ✓                   | ✓                                                               |
| VESPA 946 125          | ✓                   | ✓                    | ✓                   | ✓                                                               |
| VESPA 946 150 3V       | ✓                   | ✓                    | ✓                   | ✓                                                               |

DTDAUTO TECHNOLOGY TEAM - EDITED 17/11/2016

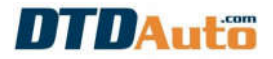

| LIST OF<br>MOTORCYCLES           | READ<br>TRANSPONDER | WRITE<br>TRASNPONDER | COPY<br>THE NEW KEY | COMBINE WITH<br>MOTOSCAN TO<br>PROGRAM KEY WHEN<br>LOST ALL KEY |
|----------------------------------|---------------------|----------------------|---------------------|-----------------------------------------------------------------|
| GTS 125 MIUG3                    | ×                   | ✓                    | ✓                   | ✓                                                               |
| GTS150 MIUG3                     | ✓                   | ✓                    | ✓                   | ✓                                                               |
| GTS125 ABS                       | ✓                   | ✓                    | ✓                   | ✓                                                               |
| GTS300 ABS                       | ✓                   | ✓                    | ✓                   | ✓                                                               |
| LT125 MIUG3                      | ×                   | ✓                    | ✓                   | ✓                                                               |
| LT150 MIUG3                      | ✓                   | ✓                    | ✓                   | ✓                                                               |
| LX125 MIUG3                      | ✓                   | ✓                    | ✓                   | ✓                                                               |
| LX150 MIUG3                      | ✓                   | ✓                    | ✓                   | ✓                                                               |
| LX125 3V                         | ✓                   | ✓                    | ✓                   | ✓                                                               |
| LX150 3V                         | ✓                   | ✓                    | ✓                   | ✓                                                               |
| LXV125 2V MIUG3                  | ✓                   | ✓                    | ✓                   | ✓                                                               |
| LXV125 3V MIUG3                  | ✓                   | ✓                    | ✓                   | ✓                                                               |
| LXV150 3V MIUG3                  | ✓                   | ✓                    | ✓                   | ✓                                                               |
| PRIMAVERA                        | ✓                   | ✓                    | ✓                   | ✓                                                               |
| PRIMAVERA ABS                    | ✓                   | ✓                    | ✓                   | ✓                                                               |
| S125 MIUG3                       | ✓                   | ✓                    | ✓                   | ✓                                                               |
| S150 MIUG3                       | ✓                   | ✓                    | ✓                   | ✓                                                               |
| S125 3V MIUG3                    | ✓                   | ✓                    | ✓                   | ✓                                                               |
| S150 3V MIUG3                    | ✓                   | ✓                    | ✓                   | ✓                                                               |
| SPRINT 125 3V                    | ✓                   | ✓                    | ✓                   | ✓                                                               |
| SPRINT 150 3V                    | ✓                   | ✓                    | ✓                   | ✓                                                               |
| SPRINT ABS                       | ✓                   | ✓                    | ✓                   | ✓                                                               |
| X8 125                           | ✓                   | ✓                    | ✓                   | ✓                                                               |
| X8 150                           | ×                   | ✓                    | ✓                   | ✓                                                               |
| X10 125 MIUG3                    | ×                   | ✓                    | ✓                   | ✓                                                               |
| X10 350 MIUG3                    | ×                   | ✓                    | ✓                   | ✓                                                               |
| PIAGGIO<br>Mechanical carburetor | ~                   | ×                    | ×                   | <ul> <li></li> </ul>                                            |
| Other PIAGGIO FI                 | ✓                   | ✓                    | ✓                   | ✓                                                               |

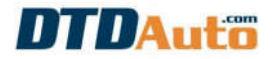

#### **III. DESCRIPTION**

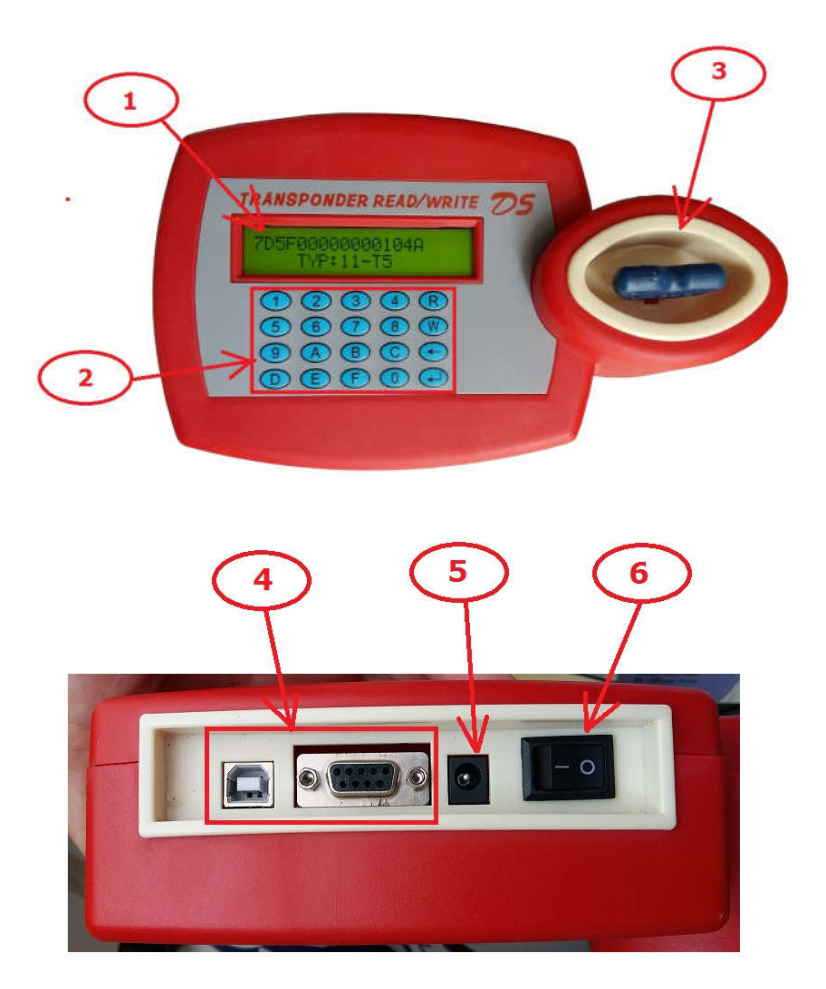

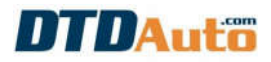

| No | DESCRIPTION                    |  |  |
|----|--------------------------------|--|--|
| 1  | LCD screen display information |  |  |
| 2  | Key pad to select function     |  |  |
| 3  | Key reader area                |  |  |
| 4  | Computer connection            |  |  |
| 5  | Power connection               |  |  |
| 6  | Power switch                   |  |  |

#### **IV. FUNCTION**

#### NOTES:

You need prepare the key that transponder able to write

information or blank transponder.

Chip type only able to read data that do not write data will not be executed this function.

#### 1. Read transponder

**<u>Step 1</u>**: Turn on power switch and wait until starting has finished. **<u>Step 2</u>**: Insert key into the key reader area

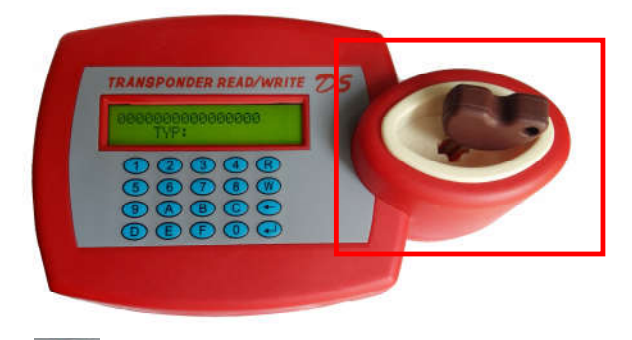

**<u>Step 3:</u>** Press "**R**" button on the key pad to read transponder. Transponder information displays as below:

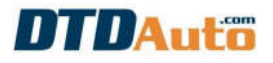

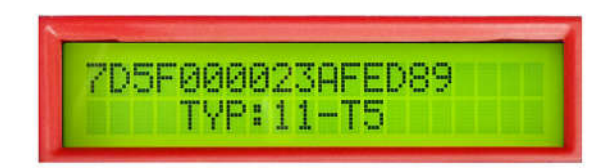

Line 1: Transponder information

Line 2: Transponder type information

#### 2. Copy the new key when have a master key

**<u>Step 1</u>**: Turn on power switch and wait until starting has finished.

Step 2: Insert master key into key reader area

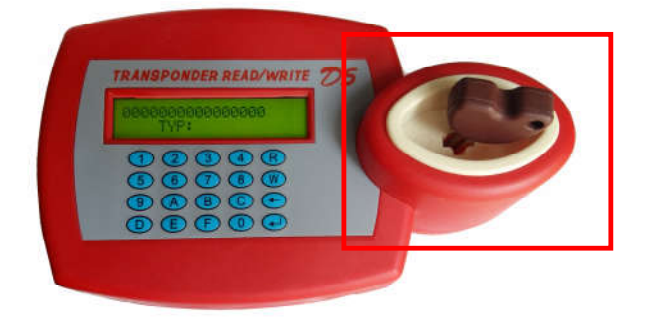

**Step 3**: Press "R" button on the keypad to read transponder information of master key, the screen display as below:

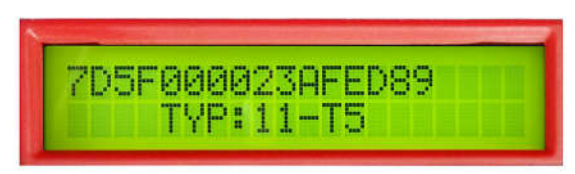

Transponder information will be stored in D5 machine memory.

**<u>Step 4</u>**: Remove the master key out of key reader are

**<u>Step 5</u>**: Insert the new key into the key reader are

**Step 6**: Press "W" button to select "Write transponder" function into the new key.

**<u>Step 7</u>**: Press "2" button to write information into the key

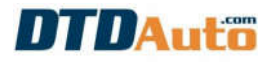

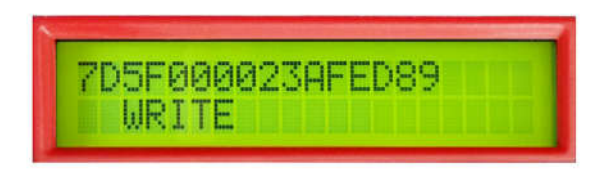

Wait few seconds, if transponder information writing is successful then the screen displays as below:

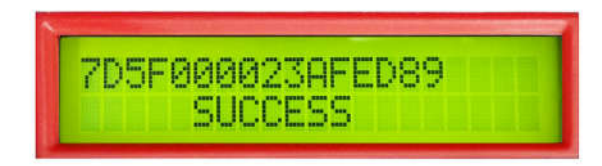

If transponder information writing is fail then the screen displays as below:

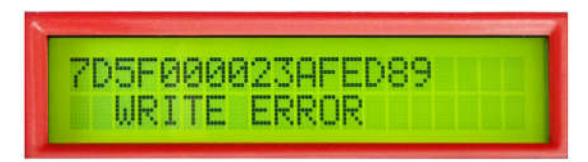

#### 3. Write transponder

<u>Step 1</u>: Press 💌 button on the keypad

**NOTES**: Do not put key into key reader area when press [R] button

The screen displays as below:

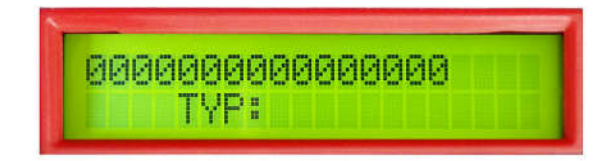

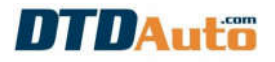

**<u>Step 2</u>**: Press "W" button to select "Write transponder" function:

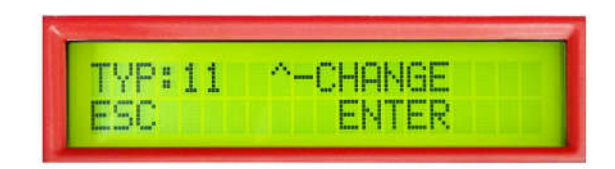

**Step 3**: Select transponder type "TYP: 11" and then press " button, the screen displays as below:

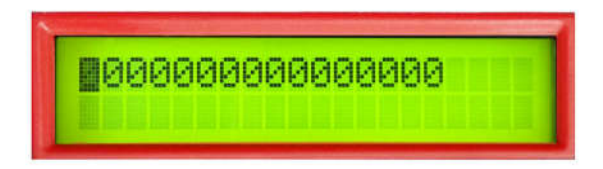

**<u>Step 4</u>**: Enter transponder information that you read from MOTOSCAN into D5 machine.

(Notes: Press " and " W button to move cursor)

Example: If MOTOSCAN read transponder information is "7D5F000023AFED89" then you enter it into D5 machine as below:

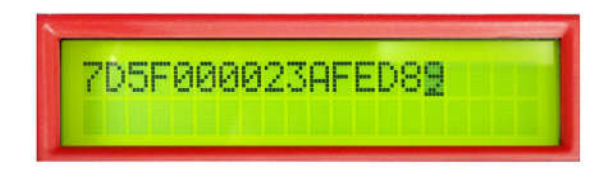

**<u>Step 5</u>**: Press " button to enter trasponder type, the screen displays as below:

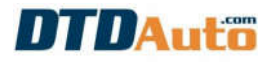

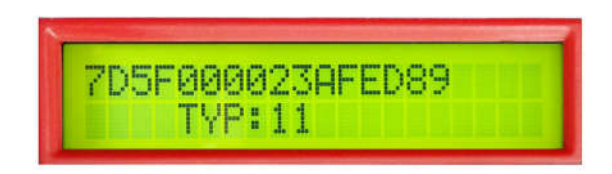

**Step 6**: Insert key into key reader area

**<u>Step 7</u>**: Press " to utton to determine transponder type

**<u>Step 8</u>**: Press "2" button to write transponder information into key

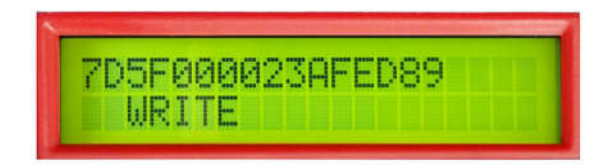

Wait few seconds, if transponder information writing is successful then the screen displays as below:

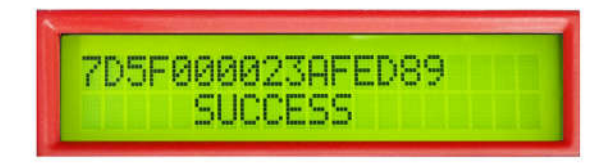

If transponder information writing is fail then the screen displays as below:

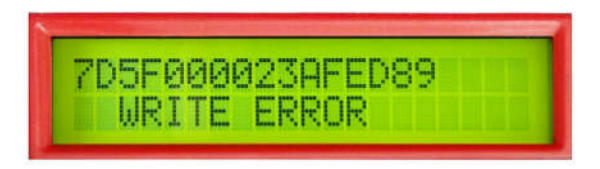

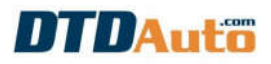

# 4. Combine with MOTOSCAN to program the new key when lost all key

**<u>Step 1</u>**: You use MOTOSCAN to read transponder information stroed in ECU.

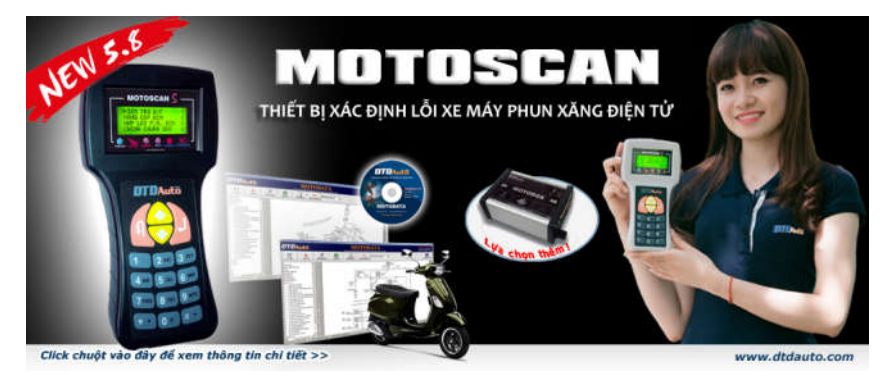

1. From the screen displays models of brand, select a model to register a new key (*Example: VESPA LIBERTY 150 3V PGN04*). Press "**Select/ OK**" button, the screen displays function table:

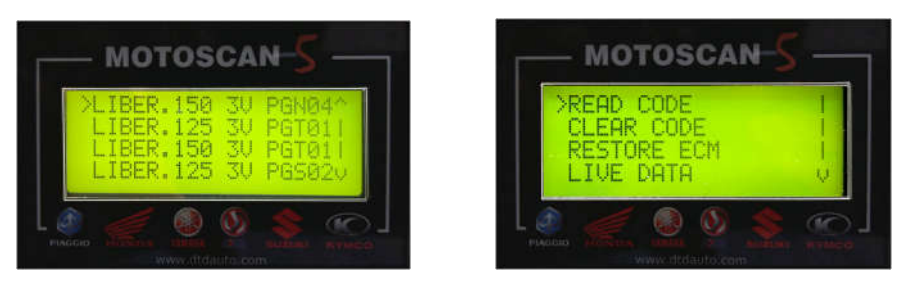

2. Press "Shift Down" button to select "KEY PROGRAM" menu in function table, then press "Select/ OK" to select "ALL LOST KEY" menu

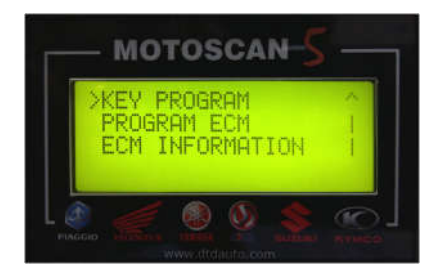

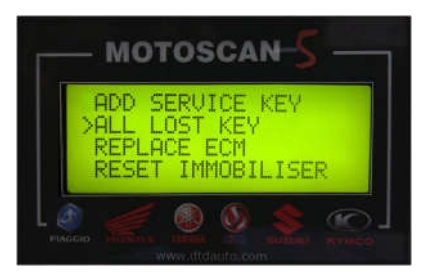

DTDAUTO TECHNOLOGY TEAM - EDITED 17/11/2016

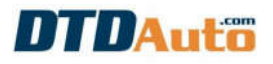

#### Press "Select/ OK" to continue:

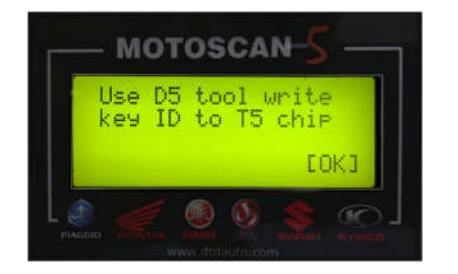

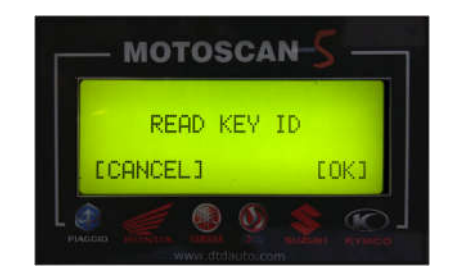

3. The screen displays information of master key and slave key:

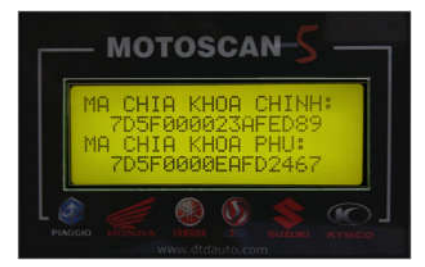

**<u>Step 2</u>**: Write transponder information that you read from MOTOSCAN into the new transponder as item "**3. Write transponder**".

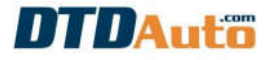

#### INDEX

| I. INTRODUCTION                                               | 2 |
|---------------------------------------------------------------|---|
| II. FUNCTION                                                  | 3 |
| III. DESCRIPTION                                              | 5 |
| IV. FUNCTION                                                  | 6 |
| 1. Read transponder                                           | 6 |
| 2. Copy the new key when have a master key                    | 7 |
| 3. Write transponder                                          | 8 |
| 4. Combine with MOTOSCAN to program the new key when lost all |   |
| key1′                                                         | 1 |

#### DTDAUTO TECHNOLOGY TEAM

| Phone:     | (+84)43.7845426, (+84)913001792                                                                                                    |
|------------|----------------------------------------------------------------------------------------------------|
| Address 1: | No. D1, 93 Alley, Cau Giay st., Hanoi, Viet Nam                                                                                                    |
| Address 2: | Floor 3, Building A25, Institute of Physics / Institute of Science and<br>Technology of Vietnam, No. 18 Hoang Quoc Viet, Hanoi, Vietnam                                |
| Address 3: | Room 2702, W2 Tower, Sunrise City Central, 23 Nguyen Huu Tho,<br>District 7, Ho Chi Minh city, VietnamTechnology of Vietnam, No. 18<br>Hoang Quoc Viet, Hanoi, Vietnam |
| Email:     | dtdauto@gmail.com; dtdung@iop.vast.ac.vn                                                                                                    |
| Website:   | http://www.dtdauto.com; http://www.cartools.com.vn;<br>http://www.cartraining.com.vn                                                                                   |